## Copia de todos los archivos

Se copiarán todos los archivos grabados en esta unidad. También se pueden seleccionar y copiar solo los archivos que nunca se han copiado.

1 Seleccione el modo vídeo o imagen fija.

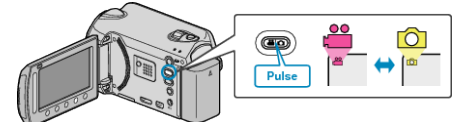

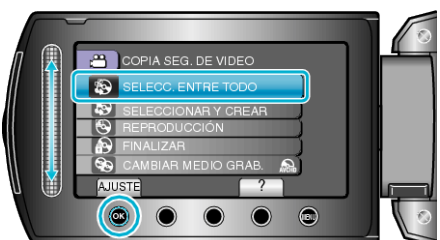

3 Seleccione el medio de la copia y presione .

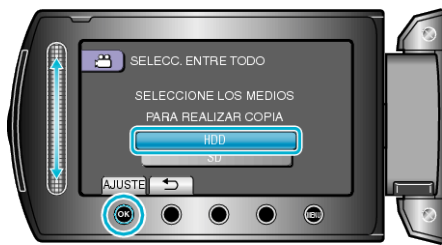

4 Seleccione el menú que desee y presione ®.

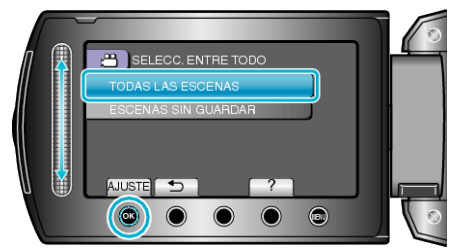

| Ajuste                                                  | Detalles                                                                             |
|---------------------------------------------------------|--------------------------------------------------------------------------------------|
| I "TODAS LAS<br>ESCENAS"<br>I "TODAS LAS<br>IMÁGENES"   | Se copiarán todos los archivos del medio<br>de grabación.                            |
| I "ESCENAS SIN<br>GUARDAR"<br>I "IMÁG. NO<br>GUARDADAS" | Los archivos que nunca se han copiado<br>se seleccionan y copian<br>automáticamente. |

5 Seleccione "EJECUTAR" y presione .

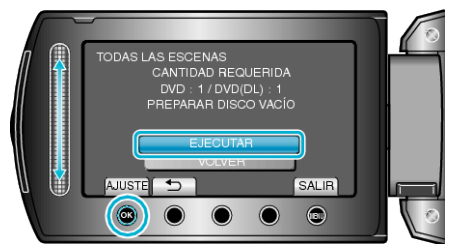

- Aparecerá el número de discos necesarios para copiar los archivos. Prepare los discos según corresponda.
- 6 Seleccione "Sĺ" o "NO" y presione <sup>⊕</sup>. (solo modo ) (Solo modo )

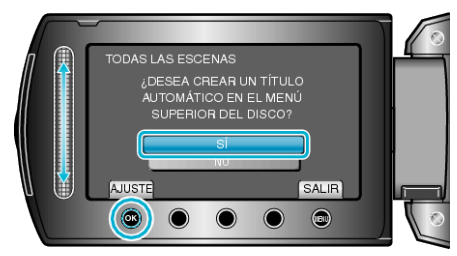

- Cuando se selecciona "SÍ", aparecerán los vídeos con similares fechas de grabación en grupos.
- Cuando se selecciona "NO", aparecerán los vídeos según las fechas de grabación.

## 7 Seleccione "EJECUTAR" y presione .

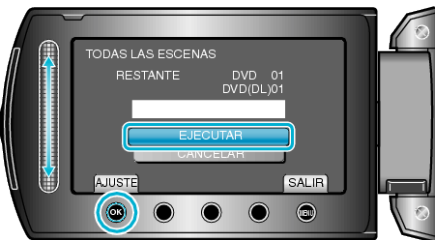

- Cuando aparezca "INTRODUCIR SIGUIENTE DISCO", cambie el disco.
- Después de la copia, presione 🖲.
- 8 Cierre el monitor LCD y luego desconecte el cable USB.

## PRECAUCIÓN:-

- No apague la alimentación o quite el cable USB hasta que finalice la copia.
- No se pueden copiar los archivos que no se encuentren en la pantalla de índice durante la reproducción.